|                             | GROUP        | NUMBER       |
|-----------------------------|--------------|--------------|
|                             | CAMPAIGN     | 14-01-008    |
| Technical Service Pulletin  | DATE         | MODEL        |
| reclinical Service Dulletin | JANUARY 2014 | ELANTRA (MD) |

SUBJECT: 2013 MY ELANTRA (MD) ECM & TCM UPDATE (SERVICE CAMPAIGN TS4)

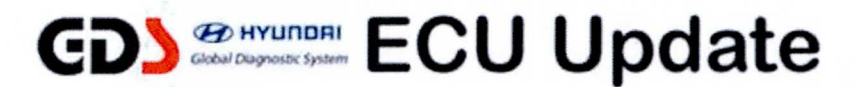

# \* IMPORTANT

\*\*\* Retail Vehicles Only \*\*\*

Dealers must perform this Campaign whenever an affected vehicle is in the shop for any maintenance or repair.

When a vehicle arrives at the Service Department, access Hyundai Motor America's "Warranty Vehicle Information" screen via WEBDCS to identify open Campaigns.

**Description:** This bulletin provides a procedure to update the ECM and TCM software for 2013 Elantra (MD) vehicles with the latest update to:

- Revise the shift feeling in ECO mode.
- Revise logic for P2096: Post Catalyst Fuel Trim System too Lean (Bank 1).

**Applicable Vehicles:** 2013 MY Elantra (MD) 1.8L vehicles with automatic transmission (KMHDH\*\*\*) **Applicable Production Date Range**: From March 8, 2012 through August 16, 2012

## **GDS Information:**

| EVENT # | DESCRIPTION                                                   |
|---------|---------------------------------------------------------------|
| 306     | 306.UD/MD 1.8 P2096 DTC LOGIC IMPROVEMENT                     |
| 290     | 290.13MY MD 1.8 ACTIVE ECO ACCELERATION LOGIC IMPROVEMENT-TCM |

## Warranty Information:

| MODEL        | OP CODE  | OPERATION         | OP TIME |
|--------------|----------|-------------------|---------|
| Elantra (MD) | 30C082R0 | ECM & TCM UPGRADE | 0.5     |

NOTE: Submit claim on Campaign Claim Entry Screen

ECM ROM ID INFORMATION TABLE: Verify the ECM ROM ID before updating vehicle software.

|              |             |             |                                              | ECM RC                                       | MID                                          |
|--------------|-------------|-------------|----------------------------------------------|----------------------------------------------|----------------------------------------------|
| MODEL        | EMISSION    | ECM P/N     | ІММО                                         | PREVIOUS                                     | NEW                                          |
|              | SULEV       | 39101-2EMN3 | YES                                          | MD3SP1MS2D2A<br>MD3SP1MS2D2B<br>MD3SP1MS2D8A | MD3SP1MS2E3A                                 |
| MD<br>1.8L   | MD<br>1.8L  | 39103-2EMN3 | NO                                           | MD3SP1NS2D2A<br>MD3SP1NS2D2B<br>MD3SP1NS2D8A | MD3SP1NS2E3A                                 |
| 13MY<br>ULEV | 39101-2EMP3 | YES         | MD3UP1MS2D2A<br>MD3UP1MS2D2B<br>MD3UP1MS2D8A | MD3UP1MS2E3A                                 |                                              |
|              |             | ULEV        | 39103-2EMP3                                  | NO                                           | MD3UP1NS2D2A<br>MD3UP1NS2D2B<br>MD3UP1NS2D8A |

## TCM ROM ID TABLE: Verify the TCM ROM ID before updating vehicle software.

|                      |      |                                                          | TCM R      | OM ID      |
|----------------------|------|----------------------------------------------------------|------------|------------|
| MODEL                | MY   | TCM P/N                                                  | PREVIOUS   | NEW        |
| ELANTRA<br>(MD) 1.8L | 13MY | 39101-2EMN3<br>39103-2EMN3<br>39101-2EMP3<br>39103-2EMP3 | TMD0C18NA8 | TMD0C18NA9 |

#### **GENERAL PRECAUTIONS**

- Connect the USB cable between the GDS and the VCI.
- Connect the 16-pin DLC connector from the VCI into the DLC located under the driver's side dash.

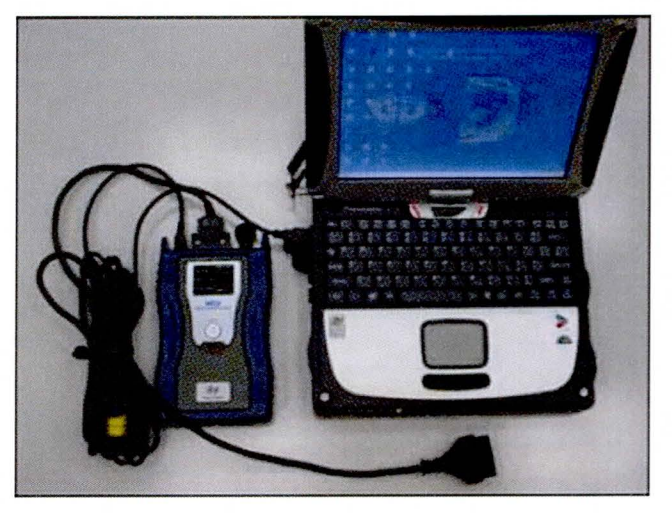

# NOTICE

Make sure the battery icon at the bottom right of the GDS laptop shows at least 50%; if not, charge the GDS or attach a battery charger.

- Turn off all lights (Do not leave the headlight switch in auto mode) and all accessories (including heater/air conditioner/fan, audio, heated seats, rear defroster, etc) to ensure the battery will not be discharged during the update.
- Perform the update with the ignition key in the ON position. (Turn the ignition key to the ON position or press the Start-Stop Button two times without depressing the brake pedal).
- Do not disconnect any cables connected to the vehicle or the GDS during the update.
- Do not start the engine or turn the ignition switch OFF during the update.

# NOTICE

Confirm your GDS has the most recent version. If not, connect the GDS to an Internet port, open the GDS home page and select "Update". Refer to instructions on hmaservice.com if necessary.

## NOTICE

If you encounter GDS related problems, call the GIT Helpline at 888-437-0308.

#### ECM UPDATE

#### GDS <u>AUTO</u> MODE ECM UPDATE PROCEDURE

- 1. From the GDS home page, select ECU Upgrade. If necessary, select the VIN.
- 2. Select **Engine** as the system and then select **OK**.
- 3. Select Auto Mode and then select Next.
- 4. From the System tab, select Engine and then select OK. The GDS will read the ROM ID. Confirm the ROM ID is applicable as shown on Page 2, "ECM ROM ID Information". NOTE: <u>Record the ROM ID in case the auto update fails and a manual update is needed.</u>
- 5. Update event 306.UD/MD 1.8 P2096 DTC LOGIC IMPROVEMENT will display. Select Upgrade.

|                                                  | VCI                                                               | : USB On 💿 VMI : Off                                            | S Internet : Off                          |                            |                 |
|--------------------------------------------------|-------------------------------------------------------------------|-----------------------------------------------------------------|-------------------------------------------|----------------------------|-----------------|
| GD                                               | Preparation                                                       | Diagnosis                                                       | Vehicle S/W Management                    | Repair                     | 0               |
| VANCE DELANTRA(L                                 | ID/MD//2013/G 1.8 MPI                                             | i Syste                                                         | n 🕨 Engine/Engine Control                 |                            | 02              |
| chicle S/W Management                            | ECU Upgrade                                                       |                                                                 |                                           | and the second second      | and the first   |
| ECU Upgrade 🏾 🛃                                  | • Event Group                                                     | Event List                                                      |                                           | Charles Barriel            | SB              |
| Mode<br>Manual Mode                              | 306 UD/MD 1.8 P2096<br>268 13MY UD/MD 1.8<br>01 UD/MD 1.8 P2096 [ | DTC LOGIC IMPROVEM<br>ACTIVE ECO ACCELER<br>DTC LOGIC IMPROVEME | ENT<br>ATION LOGIC IMPROVEME<br>ENT(PORT) | NT                         |                 |
| System<br>ENGINE                                 |                                                                   | Previous                                                        | Next                                      |                            |                 |
|                                                  | Preparation<br>1) Connect the DL<br>side.                         | C(Data Link Connect                                             | tor) of VCI to the OBD-                   | ll connector of            | Vehicle         |
| D Register<br>Option Treatment<br>Data Treatment | 2) Turn on VCI unit<br>3) Check the system                        | m then, Click the OK                                            | button to continue.                       |                            |                 |
| nspection / Test<br>CU Mapping Verification #    |                                                                   |                                                                 |                                           |                            | *               |
| 👌 🔬 Marwai T                                     | SB Case Analysis DTC                                              | Current Data Actuation Test                                     | Flight Record DVOM Oscil                  | loscope Simulation<br>Test | Internet Update |

- 6. If the screen indicates **"Voltage is OK"**, select **OK**. If not, select **CANCEL** and charge the vehicle battery by running the engine for 10 minutes.
- 7. Updating will occur until 100% is reached on the bar graph. At the prompt, turn the ignition key OFF for 10 seconds, then turn it ON and select **OK**.
- 8. The GDS will confirm that ECM reprogramming is successfully finished. Select OK.
- 9. If the ECM update was not successful, go to GDS <u>MANUAL</u> MODE <u>ECM</u> UPDATE PROCEDURE.
- 10. Check for Diagnostic Trouble Codes and erase any DTC.
- 11. Start the engine to confirm proper operation.

#### GDS MANUAL MODE ECM UPDATE PROCEDURE

# NOTICE

In the event of AUTO MODE update failure (after the progress bar was initiated):

- You must attempt MANUAL MODE. Use the ECM P/N from the vehicle's ECM label if the correct ECM P/N is not clear from the ROM ID table.
- Replacing an ECM without carefully documenting that a MANUAL MODE update attempt was made will result in a charge back of your claim.
- 1. From the GDS home page, select ECU Upgrade. If necessary, select the VIN.
- 2. Select Engine as the system and then select OK.
- 3. Select Manual Mode and then select NEXT.
- 4. From the System tab, select Engine and then select NEXT.
- 5. Select Update event 306. Select Next.
- 6. Select the correct ROM according to PCM part number on the PCM label. Select Upgrade.

|                                                                                       | Ve Ve                                                                                                    | l : USB On 🛛 🕘                                                                                                    | VMI : Off                                                                                            | Internet                                                                               | Off                                                         |                  |                    | -                  | X       |
|---------------------------------------------------------------------------------------|----------------------------------------------------------------------------------------------------|----------------------------------------------------------------------------------------------------|----------------------------------------------------------------------------------------------------|----------------------------------------------------------------------------------------|-------------------------------------------------------------|------------------|--------------------|--------------------|---------|
| GD                                                                                    | Preparation                                                                                                    | Diagnos                                                                                                    | sis                                                                                                  | Vehicle S/W M                                                                          | lanagement                                                  | F                | Repair             | (                  | )       |
| Vehicle 🛌 ELANTRA(L                                                                   | ID/MD)/2013/G 1.8 MPI                                                                                                    |                                                                                                    | System                                                                                               | Engine                                                                                 | /Engine Co                                                  | ntrol            |                    | ()                 |         |
| Vehicle S/W Management                                                                | 📕 ECU Upgrade                                                                                                    |                                                                                                    |                                                                                                    |                                                                                        |                                                             |                  |                    |                    |         |
| ECU Upgrade                                                                           | Event                                                                                                    | Event                                                                                                    | List                                                                                                 | 3                                                                                      |                                                             |                  |                    | TSB                |         |
| • Mode<br>Manual Mode                                                                 | <ul> <li>Current ROM ID</li> <li>Latest ROM ID</li> </ul>                                                                                                    | MD3                                                                                                    | SP1MS2E3                                                                                             | JA                                                                                     |                                                             |                  |                    |                    |         |
| ►System<br>ENGINE                                                                     | UD/MD 1.8 AT IMMO<br>UD/MD 1.8 AT NON I<br>UD/MD 1.8 AT,MT IM                                                                                                    | 39101-2EMA3/2<br>MMO 39103-2EM<br>MO : 39101-2EM                                                                                      | 2EMN3<br>1A3/2EMN3<br>B3/2EMP3                                                                       | , 39105-2EN                                                                            | 1B3                                                         |                  |                    |                    | -       |
| • Event Group<br>306.UD/MD 1.8 P2096 D                                                | UDAID 4 A ITATAK                                                                                                    | P                                                                                                    | evious                                                                                               |                                                                                        | Upgrade                                                     |                  |                    |                    | _       |
| ID Register                                                                           | CAUTION     During the ECU     Failure to follow 1     1) DO NOT operate     2) DO NOT disturb of     3) DO NOT turn off     4) DO NOT start the     5) DO NOT operate | Upgrade, obse<br>hese precautio<br>any other comport<br>of disconnect the<br>the VCI or DO NG<br>evenicle or turn to<br>any of the ve | erve the for<br>ons may re-<br>uter progra<br>DLC(Data<br>DT disconn<br>the IG key of<br>hicles othe | bliowing pre<br>esult in EC<br>m.<br>Link Conne<br>ect VCI USB<br>off.<br>er systems() | ecautions.<br>U damage<br>ctor).<br>Connecto<br>climate cor | itrol, lightin   | g,                 |                    |         |
| Option Treatment<br>Data Treatment<br>Inspection / Test<br>ECU Mapping Verification # | audio, etc.)                                                                                                    |                                                                                                    |                                                                                                    |                                                                                        |                                                             |                  |                    |                    | *       |
| Setup Manual T                                                                        | SB Case Analysis DT                                                                                                    | C Current Data                                                                                                    | Actuation<br>Test                                                                                    | Flight Record                                                                          | DVOM                                                        | Oscilloscope     | Simulation<br>Test | Internet<br>Update | •       |
| Start                                                                                 |                                                                                                    |                                                                                                    |                                                                                                    | 020                                                                                    | i 🗖 🛅                                                       | \$ <b>32 B 3</b> | 9 🖪 🕯 🗉 E          | 1                  | 1:13 AM |

7. Enter the Password and click OK.

| MENU                                                      | PASSWORD |
|-----------------------------------------------------------|----------|
| UD/MD 1.8 AT IMMO : 39101-2EMA3/2EMN3                     | 0123     |
| UD/MD 1.8 AT NON IMMO 39103-2EMA3/2EMN3                   | 0323     |
| UD/MD 1.8 AT,MT IMMO : 39101-2EMB3/2EMP3, 39105-2EMB3     | 0523     |
| UD/MD 1.8 AT,MT NON IMMO : 39103-2EMB3/2EMP3, 39107-2EMB3 | 0723     |

- 8. If the "Voltage is OK", select OK. If not, select CANCEL and charge the vehicle battery.
- 9. The remaining steps are the same as Step 7~11 of the Auto Procedure.

## TCM UPDATE

## GDS AUTO MODE TCM UPDATE PROCEDURE

- 1. From the GDS home page, select ECU Upgrade. If necessary, select the VIN.
- 2. Select **AT** as the system and then select **OK**.
- 3. Select Auto Mode and then select Next.
- 4. From the **System** tab, select **AT** and then select **OK**. The GDS will read the ROM ID. Confirm the ROM ID is applicable as shown on Page 2, "TCM ROM ID Information".
- Update event 290.13MY UD/MD 1.8 ACTIVE ECO ACCELERATION LOGIC IMPROVE-TCM will display. Select Upgrade.

| VCI : USB On VMI : Off Internet : Off                                  |                                                                                     |                                                                                                    |                                                                                                    | - ×                |
|------------------------------------------------------------------------|-------------------------------------------------------------------------------------|----------------------------------------------------------------------------------------------------|----------------------------------------------------------------------------------------------------|--------------------|
| GD                                                                     | Preparation                                                                         | Diagnosis Vehicle S/W Management                                                                                                    | Repair                                                                                                    | 0                  |
| Vehicle DELANTRA                                                       | JD/MD)/2013/G 1.8 MPI                                                               | System Martin Transmission/Autom                                                                                                    | atic Transaxle                                                                                                    | 02                 |
| Vehicle S/W Management                                                 | ECU Upgrade                                                                         |                                                                                                    |                                                                                                    |                    |
| ECU Upgrade 🌗                                                          | <ul> <li>Event Group</li> </ul>                                                     | Event List                                                                                                    | and the second second se | SB                 |
| • Mode                                                                 | Current ROM ID                                                                      |                                                                                                    |                                                                                                    |                    |
| ►System<br>AT                                                          | 290.13MY UD/MD 1.8 /                                                                | ACTIVE ECO ACCELERATION LOGIC IMPROVE-                                                                                                    | ICM                                                                                                    |                    |
|                                                                        | Event selection<br>1. Review and unde<br>2. Select reprogram<br>3. Click the Upgrad | Previous Upgrade<br>rstand related TSB for vehicle reprogramming<br>ming event from Upgrade Event pull down m<br>a button to begin ECU upgrade. | g.<br>enu above.                                                                                                    | N DI LUI DI LUI DI |
| ID Register<br>Option Treatment<br>Data Treatment<br>Inspection / Test |                                                                                     |                                                                                                    |                                                                                                    |                    |
| ECU Mapping Verification 1<br>Setup Manual T                           | SB Case Analysis DTC                                                                | Current Data<br>desktop cleanup wizard can help you clean up yo<br>desktop. Click this balloon to start the wizard.                             | our cope Simulation Test                                                                                                    | Internet<br>Update |
| 🐮 Start 🛛 🔤 GDS                                                        |                                                                                     | 0 0 🖄 🔤 🖬 📑                                                                                                    |                                                                                                    | 書 10:41 AM         |

- 6. If the screen indicates "Voltage is OK", select OK. If not, select CANCEL and charge the vehicle battery by running the engine for 10 minutes.
- 7. Updating will occur until 100% is reached on the bar graph. At the prompt, turn the ignition key OFF for 10 seconds, then turn it ON and select **OK**.
- 8. The GDS will confirm that TCM reprogramming is successfully finished. Select OK.
- 9. If the TCM update was not successful, go to GDS <u>MANUAL</u> MODE <u>TCM</u> UPDATE PROCEDURE.
- 10. Check for any Diagnostic Trouble Codes and erase any DTC.
- 11. From the home screen, select Vehicle, **AT** menu and **Option Treatment**. Select **Resetting Auto T/A Values** and follow the prompts on the screen.
- 12. Drive the vehicle to confirm proper operation.

## GDS MANUAL MODE TCM UPDATE PROCEDURE

# NOTICE

In the event of AUTO MODE update failure (after the progress bar was initiated):

- You must attempt MANUAL MODE. Use the ECM P/N from the vehicle's ECM label if the correct ECM P/N is not clear from the ROM ID table.
- Replacing an ECM without carefully documenting that a MANUAL MODE update attempt was made will result in a charge back of your claim.
- 1. From the GDS home page, select ECU Upgrade. If necessary, select the VIN.
- 2. Select AT as the system and then select OK.
- 3. Select Manual Mode and then select NEXT.
- 4. From the System tab, select AT and then select NEXT.
- 5. Update event 290.13MY UD/MD 1.8 ACTIVE ECO ACCELERATION LOGIC IMPROVE-TCM will display. Select Next.
- 6 Select the ROM according to the part number on the PCM label. Select Upgrade.

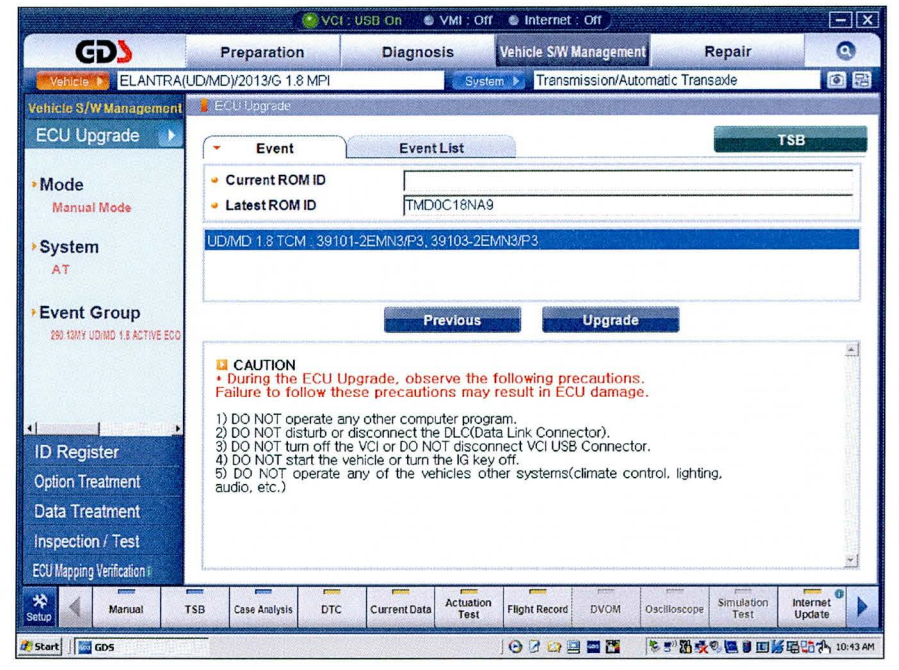

7. Enter the Password and click OK.

| MENU                                           | PASSWORD |
|------------------------------------------------|----------|
| UD/MD 1.8 TCM : 39101-2EMN3/P3, 39103-2EMN3/P3 | 0323     |

- 8. If the "Voltage is OK", select OK. If not, select CANCEL and charge the vehicle battery.
- 9. The remaining steps are the same as Step 7~12 of the Auto Procedure.